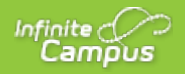

## **Payment Methods**

Last Modified on 02/09/2021 12:34 pm CST

#### **PATH:** My Accounts > Payment Methods

This functionality is only available to districts who have purchased Online Payments.

The Payment Methods tool is where you add and delete methods for making payments in Campus. Depending on the payment methods your district accepts, you can pay by credit card, checking account, or savings account.

### Where do I go to add a Payment Method?

The Payment Methods tool is part of My Accounts. My Accounts appears on the screen when you are looking at My Fees (Employee Self Service) or My Food Service (Employee Self Service).

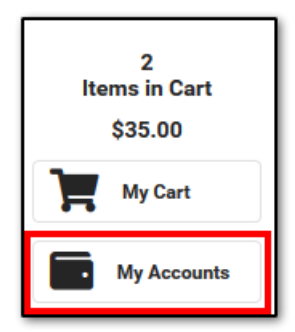

### How do I add a Credit Card/Debit Card?

- 1. Click Payment Methods.
- 2. Click New at the bottom of the screen.
- Select the Credit Card/Debit Card option. (This option only displays if your district also accepts payments from Checking and Savings accounts.)
- 4. Enter all required information.
- 5. Click Save.

For more details, see the following Add a Payment Method section.

### How do I add a Checking/Savings account?

- 1. Click Payment Methods.
- 2. Click New at the bottom of the screen.
- 3. Select the **Checking** option or the **Savings** option. (This option only displays if your district also accepts payments from Credit Cards/Debit Cards.)
- 4. Enter all required information.

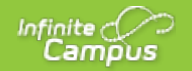

5. Click Save.

For more details, see the following Add a Payment Method section.

# Add a Payment Method

| Step | Action                                                                                                    |
|------|----------------------------------------------------------------------------------------------------|
| 1    | Click Payment Methods.<br>Result<br>The Payment Method screen displays. If you previously added a payment method, it displays on this<br>screen.                                                                                                    |
|      |                                                                                                    |
|      | PAYMENT METHODS EXPIRES DEFAULT                                                                                                    |
|      | Checking echeco X >                                                                                                    |
| 2    | Click New at the bottom of screen.<br>Result<br>The Payment Method Panel displays.<br>Image: Star Star Star Star Star Star Star Star                                                                                                    |
| 3    | <ul> <li>Select one of the following options:</li> <li>Checking</li> <li>Savings</li> <li>Credit Card/Debit Card</li> </ul> These options only display if your district also accepts payments for all payment types.                                                                                                    |
| 4    | <ul> <li>Enter all required information. Optional information includes the following:</li> <li>Nickname - This is an optional name that appears on the Payment Methods screen to help you identify the Payment Method.<br/>If you choose not to enter a Nickname, part of the account number displays instead.</li> <li>Default Payment Method - If you mark the Use as default checkbox, Campus makes this card your default Payment Method.</li> </ul> |

| Step | Action<br>Payment Method                                                                                                    |
|------|----------------------------------------------------------------------------------------------------|
|      | Accepted Payment Methods          VISA       Image: Checking, Savings, or Card *         Checking       Savings         Savings       Credit Card/Debit Card         Nickname       Image: Checking |
|      |                                                                                                    |
|      | Card Number *                                                                                                    |
|      | Card Expiration * CVV *                                                                                                    |
|      | 00 00 123                                                                                                    |
|      | Name on Card*                                                                                                    |
|      | Contact Information *                                                                                                    |
|      | Address                                                                                                    |
|      | City                                                                                                    |
|      |                                                                                                    |
|      | State                                                                                                    |
|      | Zip                                                                                                    |
|      | Default Payment Method<br>✓ Use as default<br>Save Cancel                                                                                                    |
| 5    | Click Save .<br>Result                                                                                                    |
|      | The Payment Method appears in the table of Payment Methods.                                                                                                    |
|      | If you entered something in error, changes cannot be made. Instead, delete the card and re-enter everything as a new Payment Method.                                                                |
|      | < Back   Payment Methods                                                                                                    |
|      | PAYMENT METHODS EXPIRES DEFAULT                                                                                                    |
|      | xxxx6789 echecc                                                                                                    |
|      | Credit Card VISA 06/21 X >                                                                                                    |

Infinite Campus

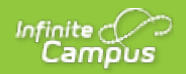

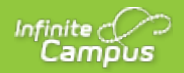

## **Recurring Payments (Portal)**

Last Modified on 08/13/2020 10:10 am CDT

#### **PATH:** My Accounts > Recurring Payments

Using recurring payments, you can pay installments for a fee, pay for recurring services from the district, or automatically add money to a Food Service account when it reaches a low balance. Districts have the option to enable or disable Recurring Payments. Check with your district if this option is not available.

### Where do I go to set up Recurring Payments?

The Recurring Payments tool is part of My Accounts. My Accounts appears on the screen when you are looking at the Today, Food Service, or Fees tools.

| Today<br>Calendar   | Payment Methods      | > | 0<br>Items in Cart<br>\$0.00 |
|---------------------|----------------------|---|------------------------------|
| Assignments         | Recurring Payments 3 | > | My Cart                      |
| Grade Book Undaton  |                      | _ | My Accounts                  |
| Attendance          | Payment History      | > |                              |
| Schedule            |                      |   |                              |
| Responsive Schedule | Optional Payments    | > |                              |
| Academic Plan       |                      |   |                              |
| Food Service        |                      |   |                              |
| Fees                |                      |   |                              |

### How do I automatically add money to a Food Service account?

- 1. Select Recurring Payments.
- 2. Select Food Service.
- 3. Select a Frequency Option: Weekly, Semi-Monthly (1st and 15th of Month), Monthlyor Low Balance.
- 4. Select the Payment Method you want to use and the Email Address for Campus to send the receipt.
- 5. Select Save.

Need more information?

See the following Automatically Add Money to a Food Service Accountsection for more details.

### How do I set up Recurring Payments for Fees?

1. Select Recurring Payments.

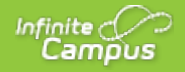

- 2. Select the fee that you want to pay in installments.
- 3. Complete the required fields.
- 4. Select Save.

Need more information?

See the following Set up Recurring Payments for Fees section for more details.

### How do I edit my Recurring Payments?

- 1. Select Recurring Payments.
- 2. Select the fee or food service payment you want to edit.
- 3. Complete the required fields.
- 4. Select Save.

## Automatically Add Money to a Food Service Account

Complete the following steps to automatically add money to your Food Service account on a monthly basis or when it reaches a low balance.

| Step | Action                                                                                                    |
|------|----------------------------------------------------------------------------------------------------|
| 1    | Select <b>Recurring Payments</b> .<br><b>Result</b><br>The Recurring Payments screen displays.                                                                             |
|      | If you are using Campus Parent and have access to multiple students, be sure to select the correct student in the student dropdown list displayed in the top right corner. |
|      | 0 \$0.00 My Cart My Accounts                                                                                                    |
|      | TYPE FREQUENCY AMOUNT                                                                                                    |
|      | Food Service >                                                                                                    |
|      | France Summer Exchange Trip >                                                                                                    |

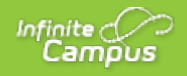

| e Food Service Panel of<br>Back   Recurring Payments<br>TYPE<br>Food Service | displays. | AMOUNT | Recurring Payment<br>Food Service                    |                                                                                                    |
|------------------------------------------------------------------------------|-----------|--------|------------------------------------------------------|----------------------------------------------------------------------------------------------------|
| Back   Recurring Payments                                                    | FREQUENCY | AMOUNT | Recurring Payment<br>Food Service                    |                                                                                                    |
| TYPE<br>Food Service                                                         | FREQUENCY | AMOUNT | Frequency                                            |                                                                                                    |
| France Summer Exchange Trip                                                  | -         | - >    | Weekly Semi-Monthly (1st and 15t Monthly Low Balance | h of Month)                                                                                                    |
|                                                                              |           |        | Start Date                                           | End Date                                                                                                    |
|                                                                              |           |        | 04/01/2020                                           | 06/30/2020                                                                                                    |
|                                                                              |           |        | Payment Amount                                       |                                                                                                    |
|                                                                              |           |        | \$20.00                                              |                                                                                                    |
|                                                                              |           |        | Payment Method                                       | Service Fee                                                                                                    |
|                                                                              |           |        | <b>VISA</b> *0026                                    | \$1.00                                                                                                    |
|                                                                              |           |        | Add Payment Method                                   | Total                                                                                                    |
|                                                                              |           |        |                                                      | \$21.00                                                                                                    |
|                                                                              |           |        | Email Address for Receipt                            |                                                                                                    |
|                                                                              |           |        |                                                      |                                                                                                    |
|                                                                              |           |        |                                                      |                                                                                                    |
|                                                                              |           |        |                                                      | 04/01/2020<br>Payment Amount<br>\$20.00<br>Payment Method<br>● V/SA*0026<br>Add Payment Method<br>Email Address for Receipt |

#### 3 Select one of the following **Frequency** options.

| Option                                            | Description                                                                                                    |
|---------------------------------------------------|----------------------------------------------------------------------------------------------------|
| Weekly                                            | <ul> <li>This option adds money to the account every 7 days beginning on the Start Date you enter.</li> <li>When you select this option, you must also complete the following fields: <ul> <li>Start Date</li> <li>End Date</li> <li>Payment Amount</li> </ul> </li> </ul>                                                                                                    |
| Semi-<br>Monthly<br>(1st and<br>15th of<br>Month) | <ul> <li>This option adds money to the account on the first and the 15th of the month.</li> <li>When you select this option, you must also complete the following fields:</li> <li>Start Date</li> <li>End Date</li> <li>Payment Amount</li> </ul>                                                                                                    |
| Monthly                                           | <ul> <li>This option adds money to the account on a monthly basis. Your payment will automatically occur on the same day every month beginning on the Start Date you select. If the recurring payment is on the 31st, Campus adjusts the payment to the last day of the month if the month does not have 31 days.</li> <li>When you select this option, you must also complete the following fields:</li> <li>Start Date</li> <li>End Date</li> <li>Payment Amount</li> </ul> |

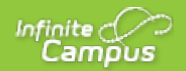

| Step | Activition<br>Balance                                                                                       | This option autom<br>Description                                                                                        | atically adds money to the <b>ount</b>                                                                                              | account when the account                                                               | reaches the                      |
|------|----------------------------------------------------------------------------------------------------|----------------------------------------------------------------------------------------------------|----------------------------------------------------------------------------------------------------|----------------------------------------------------------------------------------------|----------------------------------|
|      |                                                                                                    | When you select t<br>Start Date<br>End Date<br>Low Balance<br>Payment Am                                                | his option, you must also o<br>Amount<br>nount                                                                                      | complete the following fields                                                          | 5:                               |
| 4    | Select the Pa<br>Select the Ac<br>option allows<br>Payment Me<br>Obscever<br>C<br>Add Payme<br>Email Addres | ayment Method you<br>dd Payment Method<br>s you to enter a new<br>thod<br>DISC<br>CHECK<br>ent Method<br>ss for Receipt | want to use and the <b>Ema</b><br>d button if the card or acco<br>Payment Method then ret                                           | il Address for Campus to sount you want to use is not sourns you to this screen.       | end the receipt.<br>set up. This |
| 5    | Select Save<br>Result<br>The Recurring<br>You can rem<br>delete the re<br>& Back  <br>TYPE<br>Food Set      | e .<br>ng Payment displays<br>ove the recurring pa<br>curring payment if y<br><b>Recurring Payme</b>                    | on the Payments screen.<br>syment by selecting the part<br>ou are logged in as the use<br><b>nts</b><br><b>FREQUENCY</b><br>Monthly | yment and selecting <b>Delete</b> .<br>er who set up the payment.<br>AMOUNT<br>\$25.00 | You can only                     |

## **Set up Recurring Payments for Fees**

Using recurring payments, you can pay installments for a fee or pay for recurring services from the district.

Before you can set up a Recurring Payment for anOptional Fee, you must first make a payment on the optional fee. After you make your first payment, Campus assigns the optional fee to the student and the fee

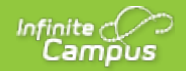

displays in the student's list of fees. After you make a payment and Campus assigns the fee to the student, you can use the Recurring Payments tool to schedule a recurring payment for that fee.

| Step | Action                                                                                                    |
|------|----------------------------------------------------------------------------------------------------|
| 1    | Select <b>Recurring Payments</b> .<br><b>Result</b><br>The Recurring Payments screen displays.                                                                            |
| 2    | If you are using Campus Parent and have access to multiple students, be sure to select the correct student in the student dropdown list displays in the top right corner. |
| Z    | Result                                                                                                    |
|      | Kecurring Payments     Recurring Payment     Foreign Language Trip Payment                                                                                                |
|      | TYPE FREQUENCY AMOUNT Remaining Fee Balance<br>\$2,200.00                                                                                                    |
|      | Food Service Low Balance \$21.00                                                                                                    |
|      | Foreign Language Trip Payment         Semi-Monthly         \$128.33         Weekly           Semi-Monthly (1st and 15th of Month)                                         |
|      | Monthly Start Date End Date                                                                                                    |
|      | 04/01/2020 🛱 12/31/2020 🛱                                                                                                    |
|      | Payment Amount<br>\$122.22                                                                                                    |
|      | Payment Method Service Fee                                                                                                    |
|      | ♥ visa*0026 \$6.11                                                                                                    |
|      | Add Payment Method Total<br>\$128.33                                                                                                    |
|      | Email Address for Receipt                                                                                                    |
|      | Save Close Delete                                                                                                    |
|      |                                                                                                    |
| 3    | Select one of the following Frequency options.                                                                                                    |
|      |                                                                                                    |
|      |                                                                                                    |
|      |                                                                                                    |
|      |                                                                                                    |
|      |                                                                                                    |
|      |                                                                                                    |
|      |                                                                                                    |

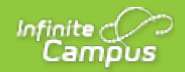

| Step | Action<br>Option                                                                                                    | Description                                                                                                    |
|------|----------------------------------------------------------------------------------------------------|----------------------------------------------------------------------------------------------------|
|      | Weekly                                                                                                    | <ul> <li>This option adds money to the account every 7 days beginning on the Start Date you enter.</li> <li>When you select this option, you must also complete the following fields: <ul> <li>Start Date</li> <li>End Date</li> <li>Payment Amount</li> </ul> </li> </ul>                                                                                                    |
|      | Semi-<br>Monthly<br>(1st and<br>15th of<br>Month)                                                                     | <ul> <li>This option adds money to the account on the first and the 15th of the month.</li> <li>When you select this option, you must also complete the following fields:</li> <li>Start Date</li> <li>End Date</li> <li>Payment Amount</li> </ul>                                                                                                    |
|      | Monthly                                                                                                    | This option adds money to the account on a monthly basis. Your payment will automatically occur on the same day every month beginning on the <b>Start Date</b> you select. If the recurring payment is on the 31st, Campus adjusts the payment to the last day of the month if the month does not have 31 days.                                                                                                    |
|      |                                                                                                    | <ul> <li>When you select this option, you must also complete the following fields:</li> <li>Start Date</li> <li>End Date</li> <li>Payment Amount</li> </ul>                                                                                                    |
| 4    | Complete the<br>Start D<br>End Da<br>to ensu<br>Payme<br>number<br>Campu<br>Fee, Ca<br>Payme<br>Select to<br>option a | e following fields:<br>Pate<br>ate - The Payment Amount field automatically updates based on the date you enter here<br>are the balance is paid in full.<br>Int Amount - Campus calculates this amount by dividing the total amount due by the<br>r of payments included in the Start and End dates.<br>Is does not allow you to overpay a fee. If the End Date or Payment Amount exceeds the<br>ampus only charges your card or account until the Fee is paid in full.<br>Int Method - The card or account you want to use each month.<br>the Add Payment Method button if the card or account you want to use is not set up. This<br>allows you to enter a new Payment Method then returns you to this screen. |
| 5    | Select Save<br>Result<br>The Recurrin                                                                                 | e .<br>Ig Payment displays on the Payments screen.                                                                                                    |
|      | You can rem<br>delete the ree                                                                                         | ove the recurring payment by selecting the payment and selecting <b>Delete</b> . You can only curring payment if you are logged in as the user who set up the payment.                                                                                                    |

| бтер | CBack   Recurring Payments    |              |          |
|------|-------------------------------|--------------|----------|
|      | ТҮРЕ                          | FREQUENCY    | AMOUNT   |
|      | Food Service                  | Low Balance  | \$21.00  |
|      | Foreign Language Trip Payment | Semi-Monthly | \$128.33 |

#### See Also

- Add a Credit Card/Debit Card (Payment Methods)
- View your Payment History (Payment History)
- Pay an Optional Fee (Optional Payments)